## ePermit - Getting Started

- > Want to apply for a permit or just sign up for electronic notices of permit applications?
  - First, you need to have an ePermit account for that. Create an account by clicking on the 'Register' link or by clicking on any of the services to get the Login page where there is also another 'Register' link.

Welcome to the St. Johns River Water Management District's ePermit portal
This website provides an easy way for you to apply for a permit application and collaborate with District review staff on your pending application.
You may also use this website to search for application and permit information, without creating an account.
Select one of the group of services below to Login to your account. Don't have an ePermit account? Register here.

 Once you are logged in, you can sign up for electronic notices by choosing 'eNotice Subscription' under the 'My Preferences' menu option.

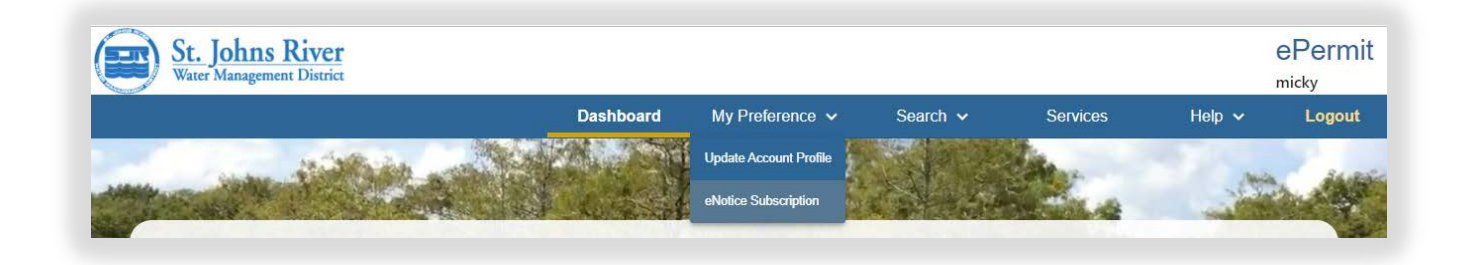

> Not sure which service to select?

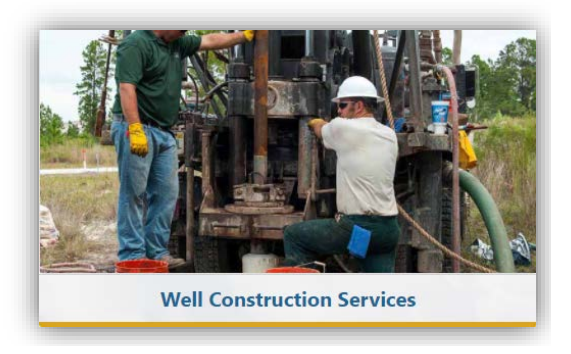

Click on **Well Construction Services** if you are a well contractor and want to apply for *constructing, repairing, modifying, or abandoning a well.* 

Click on **Consumptive Use Services** if you are seeking a permit for *water use* from the ground, or from lakes, ponds, rivers, or other bodies of water. This includes agricultural uses, commercial/industrial uses, landscape or recreation, mining/dewatering, public supply, and institutional uses.

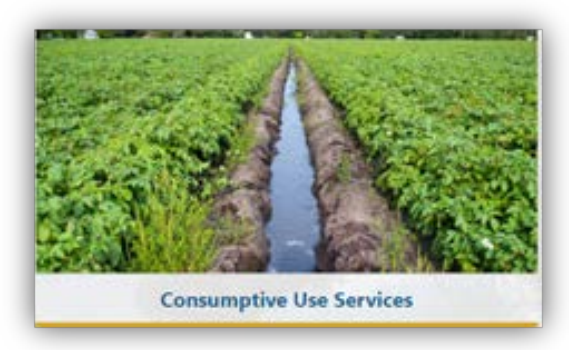

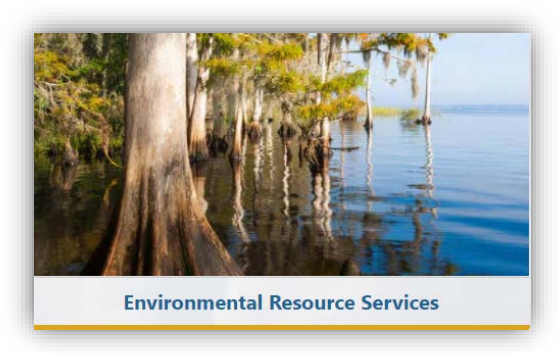

## Click on **Environmental Resource Services** for *permitting issues* like:

- Building a dock
- Identifying wetlands on your property
- Activities within wetlands
- Activities within flowing or navigable surface waters
- To determine if you even need a permit
- If you make a mistake on your choice of services, <u>no problem</u>! After you create an ePermit user account following one of the choices above, you will be able to change your selection in your user profile.
- > Select the **Services** menu option see all the options available to you.

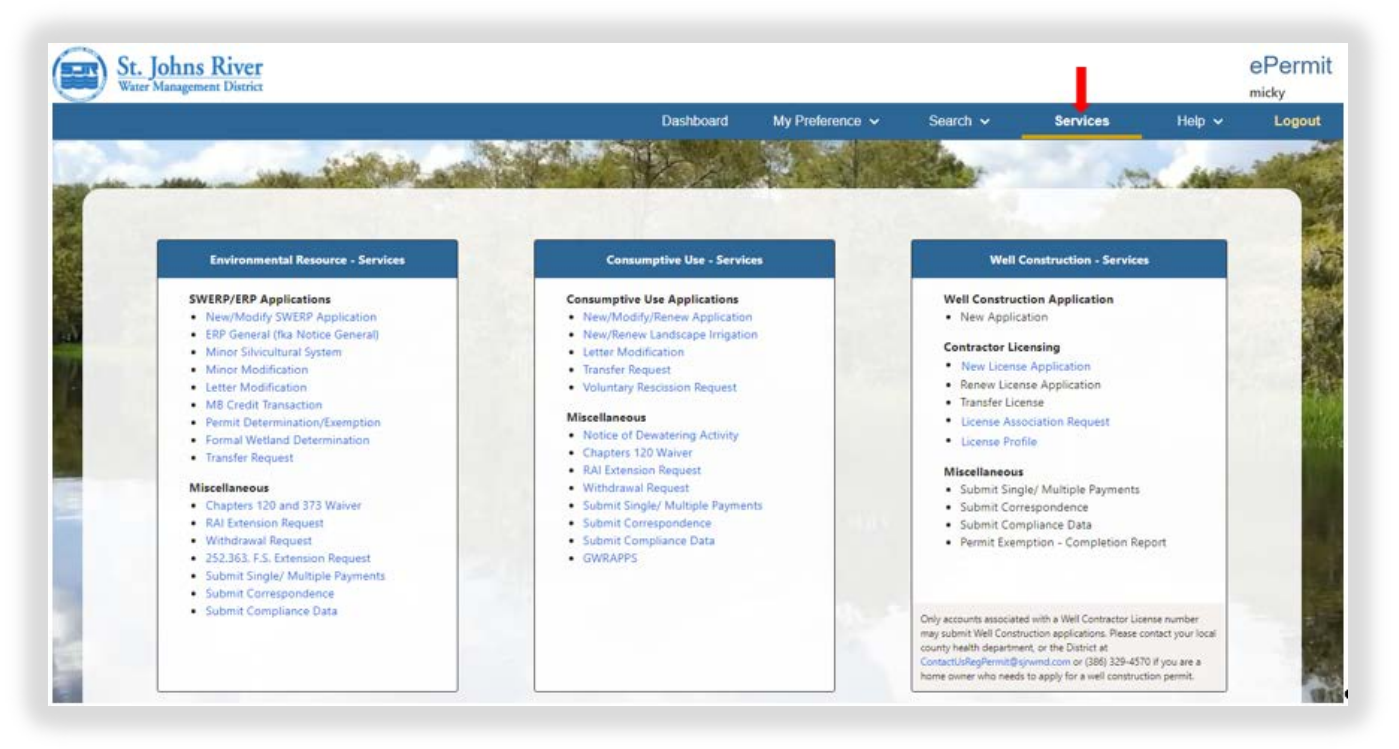

If you want to search well information or any type of permit issued by the District, or comment on or note concerns or opposition to a permit or permits, you do not need to have an account. Click on the Search button to get started.

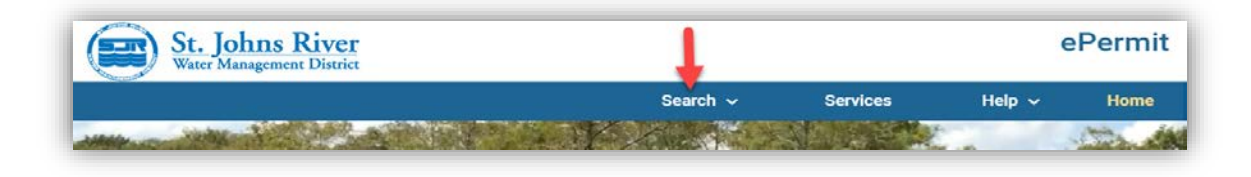

Please note that there are detailed Help Videos under the Help Menu option that would walk you through most options, including how to create an account.

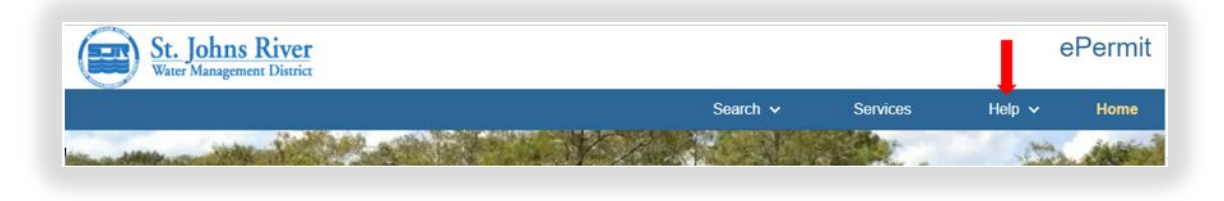

> Click on the **Home** or **Logout** menu option at any time to **return to the ePermit Home** page:

|   |                |  | Search 🗸 | Services       | Help 🗸 | Home |
|---|----------------|--|----------|----------------|--------|------|
|   | all the second |  |          | and the second | 1.1    |      |
| - |                |  |          |                |        |      |

If still uncertain of what to do, please contact the District at (386) 329-4570 or by email at <u>e-permit@sjrwmd.com</u>.